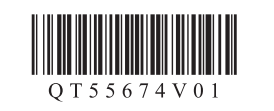

#### ENGLISH **FRANÇAIS**

PORT DO BRASIL **ESPAÑOL** 

1

2

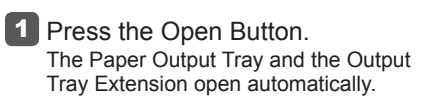

#### Canon **PIXMA** iP7210

## **Getting Started** Démarrage Guía de inicio Para Começar

**Read me first!** Keep me handy for future reference. À lire en premier ! Conservez ce document à portée de main afin de pouvoir vous y reporter ultérieurement. ¡Léame en primer lugar! Consérvelo a mano para utilizarlo como referencia en el futuro. Leia-me primeiro! Mantenha-me à mão para consulta futura.

| <ul> <li>Windows is a trademark or registered trademark of Microsoft Corporation in the U.S. and/or other countries.</li> <li>Windows Vista is a trademark or registered trademark of Microsoft Corporation in the U.S. and/or other countries.</li> <li>Mac, Mac OS, AirPort and Bonjour are trademarks of Apple Inc., registered in the U.S. and other countries.</li> </ul> | <ul> <li>Windows est une marque ou une<br/>marque déposée de Microsoft<br/>Corporation aux États-Unis et/ou dans<br/>d'autres pays.</li> <li>Windows Vista est une marque ou<br/>une marque déposée de Microsoft<br/>Corporation aux États-Unis et/ou dans<br/>d'autres pays.</li> <li>Mac, Mac OS, AirPort et Bonjour sont<br/>des marques d'Apple Inc., déposées aux<br/>États-Unis et dans d'autres pays.</li> </ul> | <ul> <li>Windows es una marca comercial o una<br/>marca comercial registrada de Microsoft<br/>Corporation en EE. UU. y/u otros países.</li> <li>Windows Vista es una marca comercial<br/>o una marca comercial registrada de<br/>Microsoft Corporation en EE. UU. y/u<br/>otros países.</li> <li>Mac, Mac OS, AirPort y Bonjour son<br/>marcas comerciales de Apple Inc.,<br/>registradas en EE. UU. y en otros<br/>países.</li> </ul> | <ul> <li>Windows é uma marca comercial ou<br/>registrada da Microsoft Corporation nos<br/>EUA e/ou em outros países.</li> <li>Windows Vista é uma marca comercial<br/>ou registrada da Microsoft Corporation<br/>nos EUA e/ou em outros países.</li> <li>Mac, Mac OS, AirPort e Bonjour são<br/>marcas comerciais da Apple Inc.,<br/>registradas nos EUA e em outros países.</li> </ul> |
|----------------------------------------------------------------------------------------------------|----------------------------------------------------------------------------------------------------|----------------------------------------------------------------------------------------------------|----------------------------------------------------------------------------------------------------|
| Model Number: K10383                                                                                                    | Référence du modèle : K10383                                                                                                    | Número de modelo: K10383                                                                                                    | Número do Modelo: K10383                                                                                                    |

**To perform setup,** place the printer near the access point\* and computer. (\* Required for wireless LAN)

Pour procéder à la configuration, placez l'imprimante à proximité du point d'accès\* et de l'ordinateur.

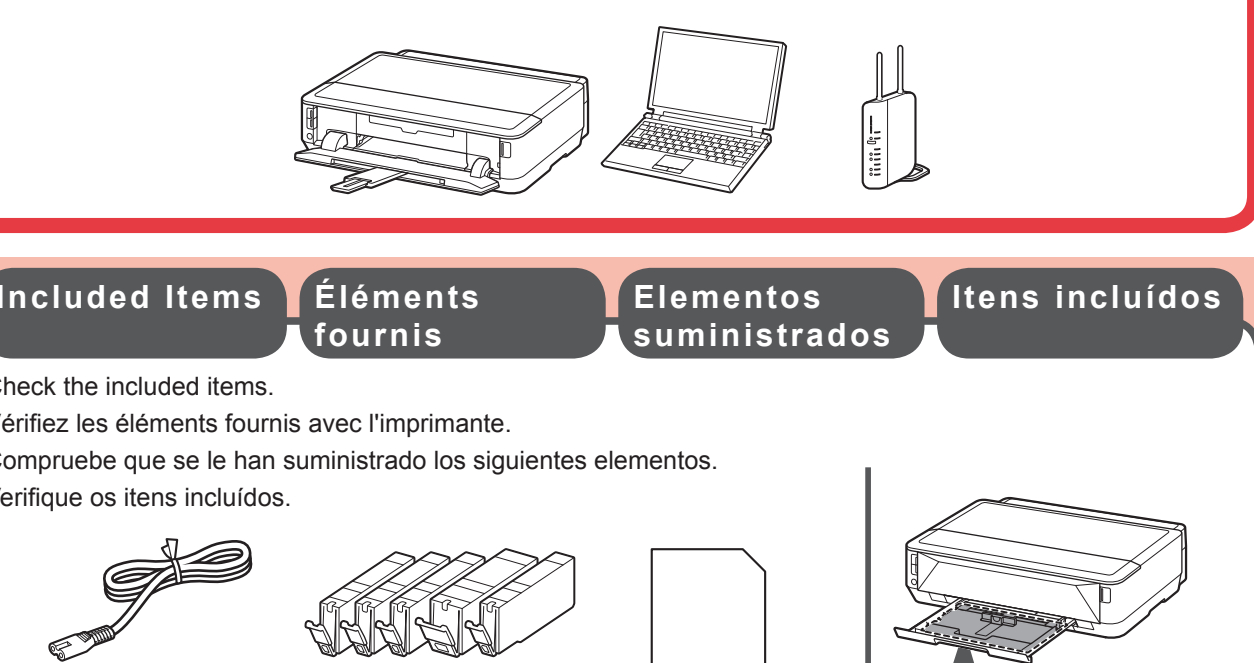

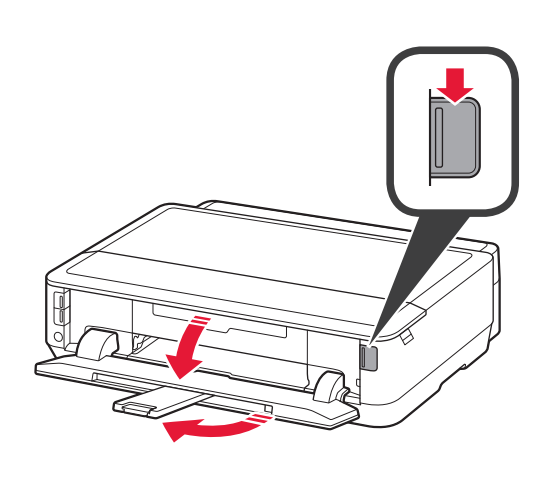

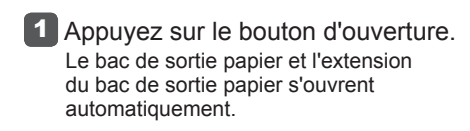

1 Pulse el botón Abrir. La bandeja de salida del papel y la extensión de la bandeja de salida se abren automáticamente.

 Pressione o Botão de Abertura. A Bandeja de Saída do Papel e a Extensão da Bandeja de Saída são abertas automaticamente.

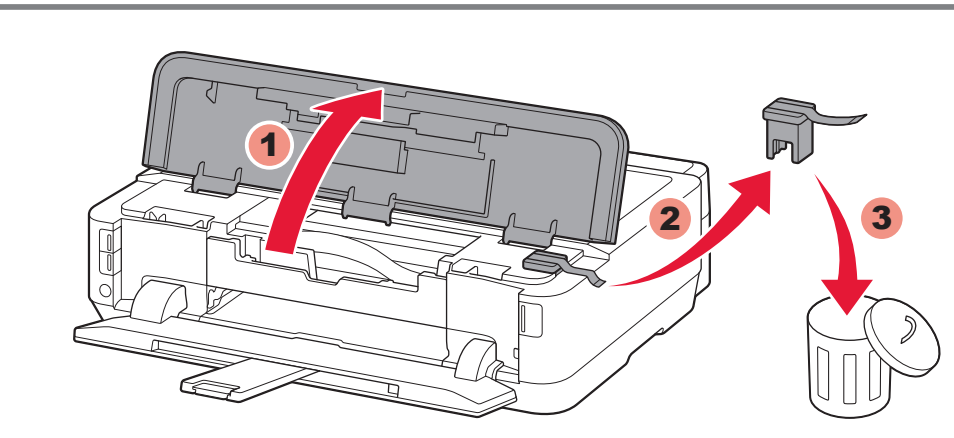

2 Open the Top Cover. Remove the orange tape and protective material.

2 Ouvrez le capot supérieur. Retirez la bande orange ainsi que le matériau protecteur.

2 Abra la tapa superior. Retire la cinta naranja y el material de protección.

Abra a Tampa Superior. Retire a fita laranja e o material de proteção.

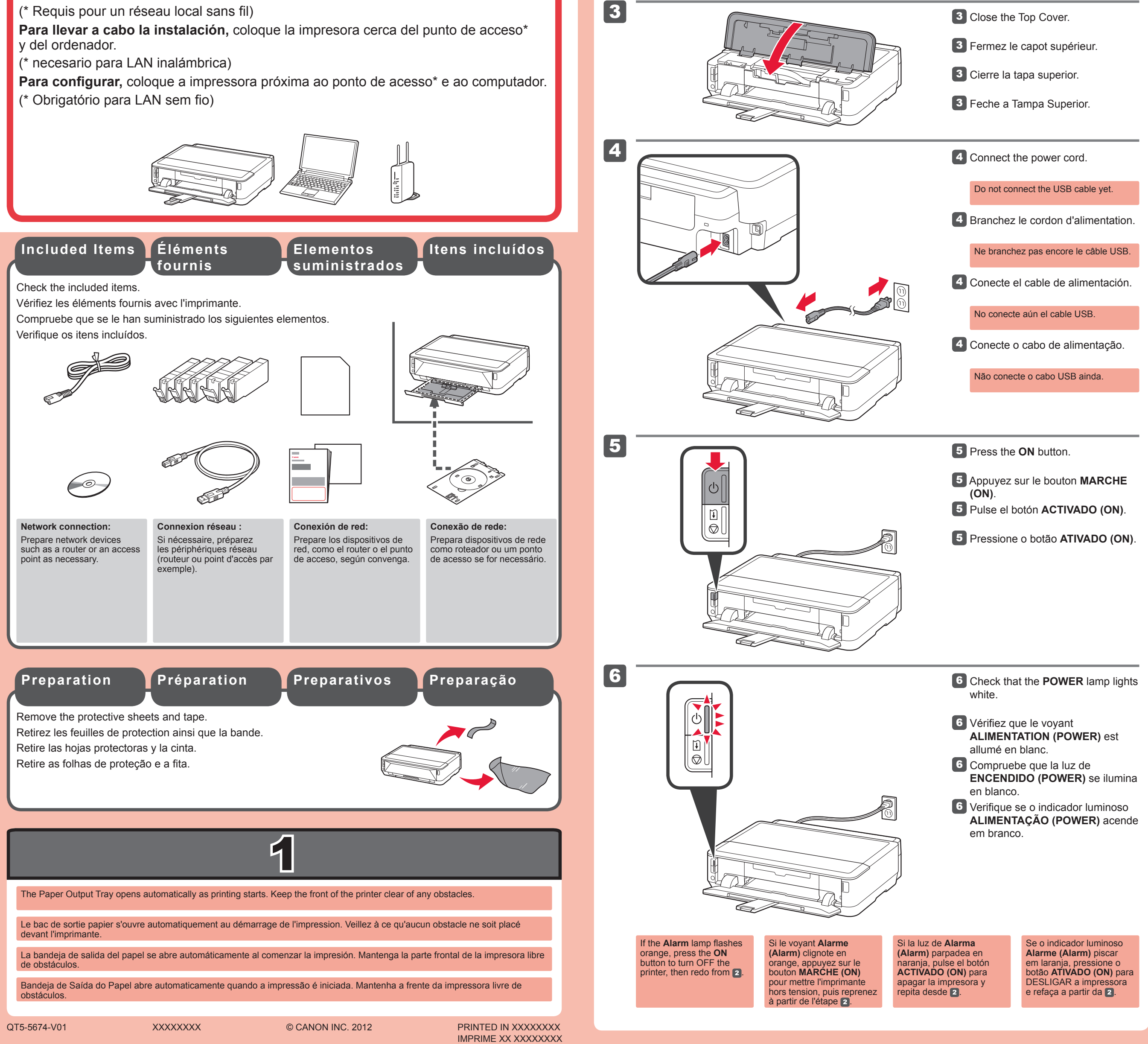

# 2

The ink tanks will be installed into this holder.

- $\bigotimes$  Do not touch inside until the movement stops.
- Les cartouches d'encre seront installées dans cet emplacement.
- S Évitez tout contact à l'intérieur tant que le mouvement ne s'est pas arrêté.
- Los depósitos de tinta deberán instalarse en este soporte.
- No toque el interior hasta que cese el movimiento.
- Os cartuchos de tinta serão instalados neste suporte.
- 🚫 Não toque na parte de dentro até que o movimento pare.

![](_page_1_Picture_10.jpeg)

**1** Open the Top Cover.

- Ouvrez le capot supérieur.
- 1 Abra la tapa superior.

2

3

Abra a Tampa Superior.

| <ul> <li>Remove the orange tape completely.</li> <li>Retirez l'emballage de protection.</li> <li>Retirez complètement la bande orange.</li> <li>Retire el envoltorio protector.</li> <li>Retire totalmente la cinta naranja.</li> <li>Retire a película de proteção.</li> </ul> |
|----------------------------------------------------------------------------------------------------|
| <ul> <li>2 Retirez l'emballage de protection.</li> <li>Retirez complètement la bande orange.</li> <li>2 Retire el envoltorio protector.</li> <li>Retire totalmente la cinta naranja.</li> <li>2 Retire a película de proteção.</li> </ul>                                       |
| <ul> <li>Retirez complètement la bande orange.</li> <li>Retire el envoltorio protector.</li> <li>Retire totalmente la cinta naranja.</li> <li>Retire a película de proteção.</li> </ul>                                                                                         |
| <ul> <li>2 Retire el envoltorio protector.</li> <li>Retire totalmente la cinta naranja.</li> <li>2 Retire a película de proteção.</li> </ul>                                                                                                    |
| Retire totalmente la cinta naranja.<br>2 Retire a película de proteção.                                                                                                    |
| 2 Retire a película de proteção.                                                                                                    |
|                                                                                                    |
| Retire completamente a fita laranja.                                                                                                    |
|                                                                                                    |
|                                                                                                    |
|                                                                                                    |
|                                                                                                    |
|                                                                                                    |

![](_page_1_Picture_17.jpeg)

Insert and push down the ink tank into the matching color slot. Check that the ink lamp is lit, then install the next ink tank.

4

5

6

7

8

ம

ŧ

 $\bigcirc$ 

- Insérez et enfoncez la cartouche d'encre dans l'emplacement de couleur correspondante. Vérifiez que le voyant d'encre est allumé, puis installez la cartouche d'encre suivante.
- Introduzca y empuje hacia abajo el depósito de tinta en la ranura del color correspondiente. Compruebe que la lámpara de tinta está encendida y coloque el siguiente depósito de tinta.
- Insira e empurre para baixo o cartucho de tinta no slot da cor correspondente. Verifique se o indicador luminoso de tinta está aceso, em seguida, instale o próximo cartucho de tinta.

![](_page_1_Picture_22.jpeg)

Inner Cover

Panneau interne

Cubierta interior Tampa Interna

![](_page_1_Picture_23.jpeg)

- Vérifiez que le panneau interne est fermé, puis fermez le capot supérieur.
   Ne fermez pas encore le bac de sortie papier !
  - Compruebe que la cubierta interior está cerrada y cierre la tapa superior.
     ¡No cierre aún la bandeja de salida del pape!!
- Verifique se a Tampa Interna está fechada, em seguida, feche a Tampa Superior.
   Não feche a Bandeja de Saída do Papel ainda!

After about 3 to 4 minutes, check that the **POWER** lamp changes from flashing to lit white.

If the **Alarm** lamp flashes orange, check that the ink tanks are installed correctly.

 Attendez 3 à 4 minutes, puis vérifiez que le voyant
 ALIMENTATION (POWER) passe du blanc clignotant au blanc fixe.

![](_page_1_Picture_30.jpeg)

![](_page_1_Figure_31.jpeg)

- Hook your fingers under the orange cap and slowly pull it out.
   (A) Do not press the sides when the Y-shaped groove is blocked.
   (B) Do not touch!
- Placez vos doigts sous la capsule orange et retirez-la doucement.
   (A) N'appuyez pas sur les côtés lorsque la rainure en forme de Y est bloquée.
   (B) Ne pas toucher !
- Sujete la tapa naranja con los dedos y tire de ella suavemente.
   (A) No presione los laterales si la ranura en forma de Y está bloqueada.
   (B) ¡No tocar!
- Coloque os dedos embaixo da tampa laranja de proteção e puxe-a para fora lentamente.
   (A) Não pressione as laterais quando o encaixe em forma de Y estiver bloqueado.
   (B) Não toque!

![](_page_1_Picture_36.jpeg)

Si le voyant **Alarme (Alarm)** clignote en orange, vérifiez que les cartouches d'encre sont correctement installées.

7 Al cabo de aproximadamente 3 o 4 minutos, compruebe que luz de ENCENDIDO (POWER) pasa de parpadear a iluminarse en blanco.

> Si la luz de **Alarma (Alarm)** parpadea en naranja, compruebe que los depósitos de tinta estén instalados correctamente.

Depois de cerca de 3 a 4 minutos, verifique se o indicador luminoso ALIMENTAÇÃO (POWER) para de piscar e fica aceso em branco.

> Se o indicador luminoso **Alarme** (Alarm) piscar em laranja, verifique se os cartuchos de tinta estão instalados corretamente.

8 Close the Paper Output Tray. The Output Tray Extension closes automatically.

8 Fermez le bac de sortie papier. L'extension du bac de sortie papier se ferme automatiquement.

8 Cierre la bandeja de salida del papel.

La extensión de la bandeja de salida se cierra automáticamente.

8 Feche a Bandeja de Saída do Papel. A Extensão da Bandeja de Saída fecha automaticamente.

![](_page_2_Figure_0.jpeg)

5 Slide the Cassette (Lower) back.

- 5 Faites glisser la cassette (inférieure) pour la remettre en place.
  5 Deslice el cassette (inferior) hacia atrás.
- 5 Deslize o Cassete (Inferior) traseiro.
- 6 Press the Open Button. Pull out the Paper Output Support.
- 6 Appuyez sur le bouton d'ouverture. Retirez le support de sortie papier.
- 6 Pulse el botón Abrir.

Extraiga el soporte de la salida del papel.

6 Pressione o Botão de Abertura.

Puxe para fora o Suporte de Saída do Papel.

Press the **RESUME/CANCEL** button.

- 7 Appuyez sur le bouton REPRENDRE/ANNULER (RESUME/CANCEL).
- 7 Pulse el botón REANUDAR/ CANCELAR (RESUME/CANCEL).
- 7 Pressione o botão RETOMAR/ CANCELAR (RESUME/CANCEL).

Decide which Cassette to use according to the paper size.

Set the paper with the printable side down.

Before printing, change the printer settings for media type and size. For details, refer to the **On-screen Manual** which will be installed later.

![](_page_2_Picture_18.jpeg)

Choisissez la cassette à utiliser en fonction du format du papier. Installez le papier face à imprimer vers le bas.

Avant de lancer l'impression, modifiez les paramètres de l'imprimante relatifs au type et au format de support. Pour plus d'informations, reportez-vous au **Manuel en ligne**, qui sera installé ultérieurement.

Decida qué cassette utilizar en función del tamaño de papel.

Coloque el papel con la cara imprimible hacia abajo.

Antes de imprimir, cambie la configuración de la impresora para el tipo y el tamaño del soporte. Para obtener más detalles, consulte el **Manual en pantalla** que se instalará posteriormente.

Decida qual Cassete usar de acordo com o tamanho do papel.

Configure o papel com o lado a ser impresso virado para baixo.

Antes de imprimir, altere as configurações da impressora para tipo e tamanho de mídia. Para detalhes, consulte o **Manual Interativo** que será instalado mais tarde.

![](_page_2_Picture_27.jpeg)

If the access point that you are using has a WPS button, use that button to connect the printer to the wireless LAN.

Si le point d'accès utilisé dispose d'un bouton WPS, appuyez dessus pour connecter l'imprimante au réseau local sans fil.

Si el punto de acceso que está utilizando dispone de un botón WPS, utilice ese botón para conectar la impresora a la LAN inalámbrica.

Se o ponto de acesso que você estiver usando tiver um botão WPS, use esse botão para conectar a impressora à LAN sem fio.

![](_page_2_Picture_32.jpeg)

6

7

ഗ

Ŧ

 $\bigcirc$ 

#### WPS

![](_page_3_Picture_1.jpeg)

- If the access point does not have a WPS button or you are not using wireless LAN connection, proceed to 6.
- · For the details of how to press the WPS button, refer to the manual of the access point.
- S'il ne dispose d'aucun bouton WPS ou si vous ne vous connectez pas au réseau local sans fil, passez au chapitre 6.
- Pour savoir comment appuyer sur le bouton WPS, reportez-vous au manuel du point d'accès.
- Si el punto de acceso no dispone de un botón WPS o no está utilizando una conexión LAN inalámbrica, continúe con 6.
- · Para obtener información detallada sobre cómo pulsar el botón WPS, consulte el manual del punto de acceso.
- Se o ponto de acesso não tiver um botão WPS ou se você não estiver usando uma conexão de LAN sem fio, prossiga para o 6.
- Para obter detalhes sobre como pressionar o botão WPS, consulte o manual do ponto de acesso.

![](_page_3_Figure_10.jpeg)

![](_page_3_Figure_11.jpeg)

Consultez le Manuel en ligne sur

- 3 Après quelques instants, lorsque le témoin clignotant des boutons (۱) et را) et (۱) devient fixe, la configuration est terminée.
- Transcurrido un tiempo, cuando la luz parpadeante de (۱) y () se quedan fijas, la configuración ha finalizado.
- 3 Depois de um instante, quando a luz piscante de (()) e de () ficar acesa, a configuração estará completa.

2

Lorsque le<br/>voyant Alarme<br/>(Alarm) ↓ ♥<br/>s'allume<br/>(Orange)Cuando la<br/>luz de Alarma<br/>(Alarm) ↓ ♥<br/>se ilumina<br/>(naranja)

- Press the **RESUME/CANCEL** button 🗓 🗇 of the printer.
  - Appuyez sur le bouton **REPRENDRE/ANNULER (RESUME/CANCEL)** i 🗇 de l'imprimante.
  - 1 Pulse el botón REANUDAR/CANCELAR (RESUME/CANCEL) 🗓 🗇 de la impresora.
  - 1 Pressione o botão RETOMAR/CANCELAR (RESUME/CANCEL) 🗓 🛇 da impressora.

#### 2 Wait for a while. Then, redo the operation of 5.

If the error persists, turn off and then turn on the access point and redo the operation of [5]. Or proceed to [6] and follow the instruction shown on the computer screen.

#### Patientez un instant. Recommencez ensuite à partir du chapitre 5.

Si le problème persiste, éteignez, puis rallumez le point d'accès, puis recommencez à partir du chapitre 5. Vous pouvez également passer au chapitre 6 et suivre les instructions affichées sur l'écran de l'ordinateur.

#### Espere un momento. A continuación, repita la operación de 5.

Si se mantiene el error, apague y encienda el punto de acceso y repita la operación de 5. O continúe con 6 y siga las instrucciones que aparecen en la pantalla del equipo.

#### Aguarde um instante. Em seguida, refaça a operação do 5

Se o erro persistir, desligue e depois ligue o ponto de acesso e refaça a operação do 5. Ou prossiga para o 6 e siga as instruções mostradas na tela do computador.

### l'ordinateur

the Computer

Lea el Manual en pantalla en el ordenador

Leia o Manual Interativo no computador

Compatible Ink Ca Tanks d'

Cartouches d'encre compatibles Depósitos de tinta compatibles

Cartuchos de tinta compatíveis

| 151 | 151 | 151 | 150  | 151 |
|-----|-----|-----|------|-----|
| М   | ВК  | Y   | PGBK | С   |
| XL  | XL  | XL  | XL   | XL  |
| 151 | 151 | 151 | 150  | 151 |
| М   | ВК  | Y   | PGBK | С   |

M: CLI-151XL<M>, CLI-151<M> Y: CLI-151XL<Y>, CLI-151<Y> C: CLI-151XL<C>, CLI-151<C> BK: CLI-151XL<BK>, CLI-151<BK> PGBK: PGI-150XL<PGBK>, PGI-150<PGBK>